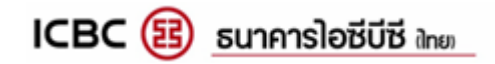

คู่มือการใช้งาน

## **ICBC(Thai) Client Encryption**

## **Introduction**

โปรแกรม ICBC(Thai) Client Encryption ใช้สำหรับลูกค้าที่ใช้บริการ Payroll/Direct Credit เพื่อทำการ เข้ารหัส (Encryption) ไฟล์คำสั่งโอนเงิน ซึ่งเป็นมาตรการรักษาความปลอดภัยของข้อมูลของลูกค้า ไม่ให้ผู้ที่ไม่เกี่ยวข้อง สามารถเข้ามาอ่านหรือนำไปไฟล์ไปใช้งานในทางที่ไม่ถูกต้องได้

## <u>วิธีการใช้งานโปรแกรม ICBC(Thai) Client Encryption</u>

1. ไปที่ <u>Start Menu > All Program > ICBCT > ICBC(Thai) Client Encryption</u>

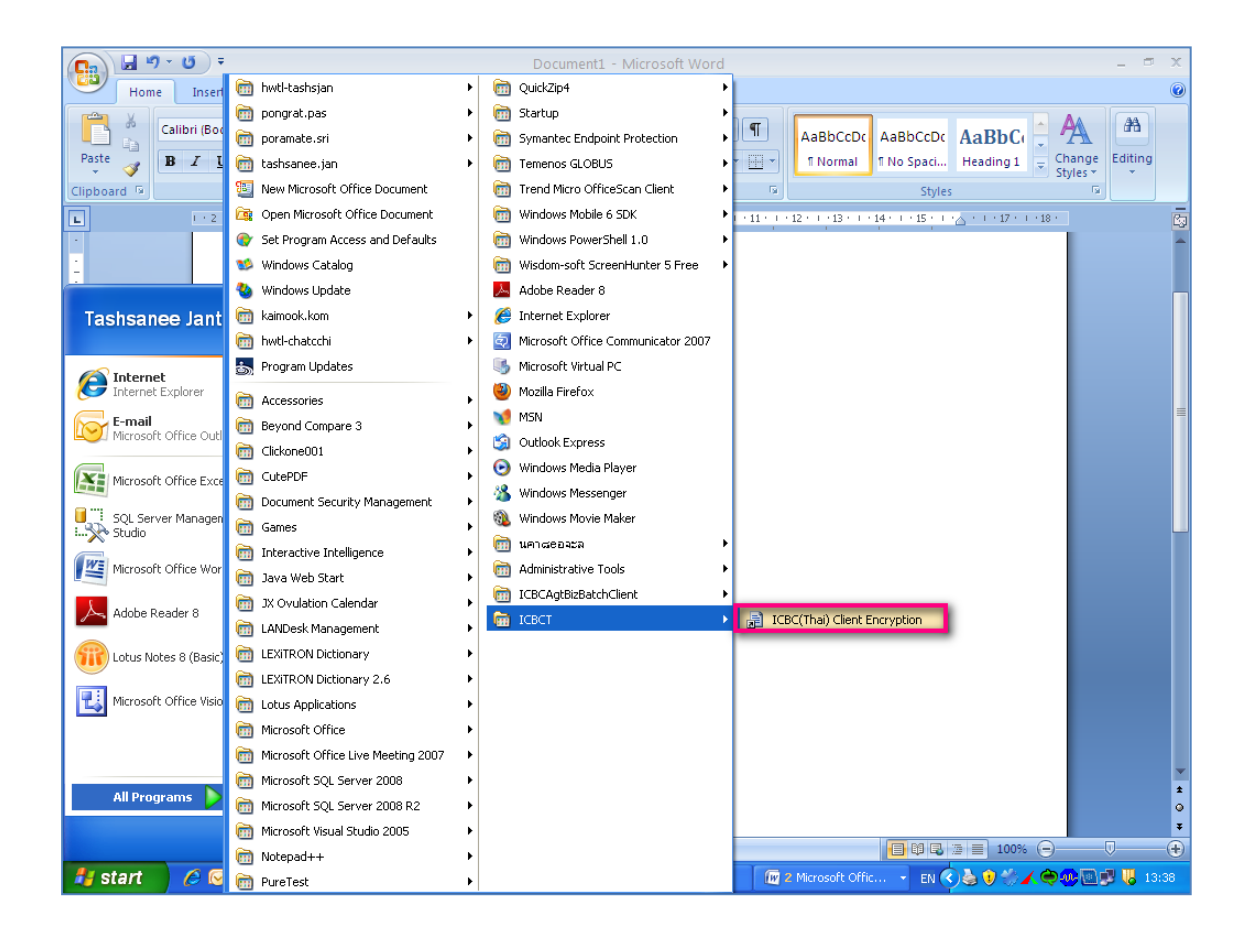

2. เข้าสู่หน้าจอโปรแกรม ICBC(Thai) Client Encryption ให้ทำการเลือก File ที่ต้องการ Encrypt โดยกดปุ่ม

| Browse ที่ Source Area ดังรูป                                                                               |                  |
|----------------------------------------------------------------------------------------------------|------------------|
| 🔜 ICBC(Thai) Client Encryption                                                                              |                  |
| Select a file       Source       Destination       C:\Program Files\ICBC(Thai)\ICBC(Thai) Client Encryption | Browse<br>Browse |
| Result                                                                                                    |                  |
| Process                                                                                                    |                  |

3. เลือก File ที่ต้องการ Encrypt จากนั้นกดปุ่ม Open ดังรูป

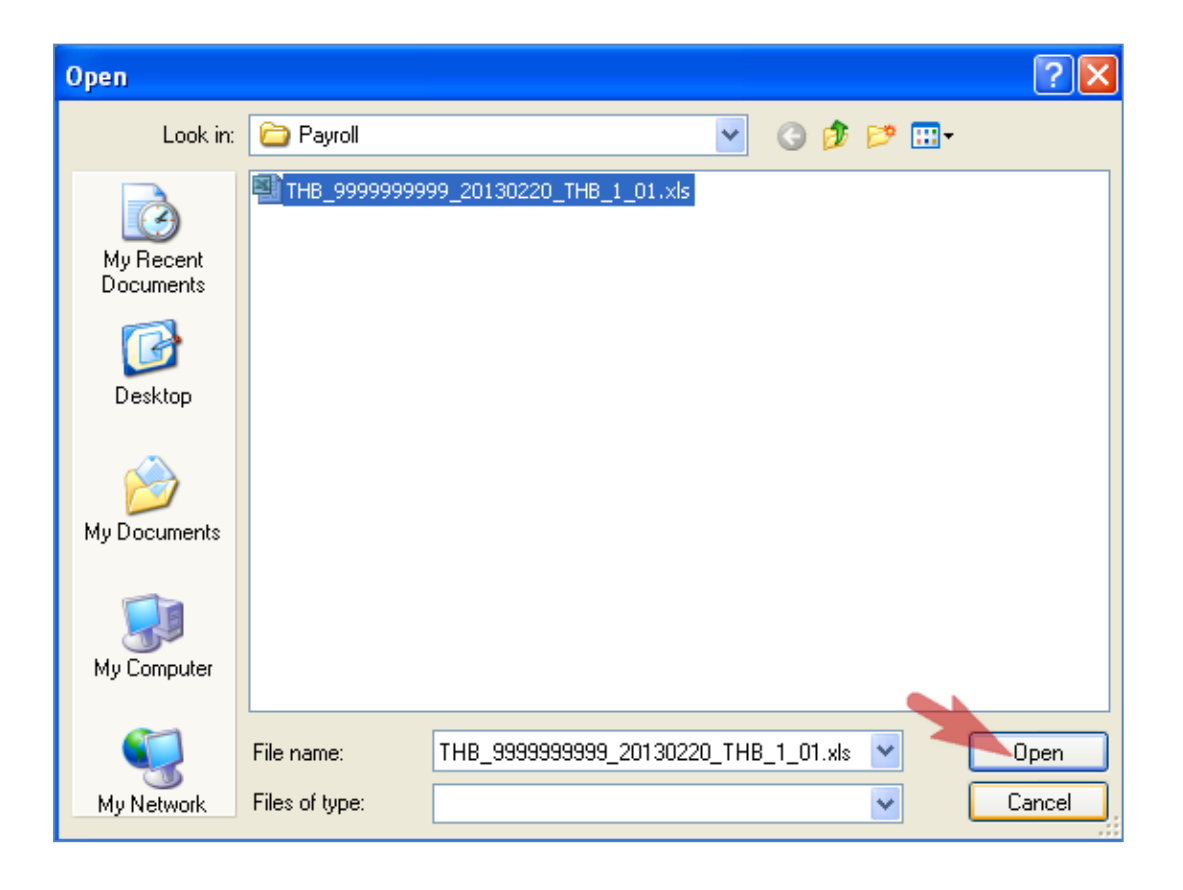

เลือกปลายทางที่ต้องการจัดเก็บ File ที่ผ่านการ Encrypt แล้ว โดยกดปุ่ม Browse ที่ Destination เพื่อเลือก
 Folder ที่ต้องการจัดเก็บ File ที่ Encrypt แล้ว

ICBC (Thai) Client Encryption

Select a file

Source

E:\Payroll\THB\_999999999\_20130220\_THB\_1\_01.xls

Destination

C:\Program Files\ICBC(Thai)\ICBC(Thai) Client Encryption

Result

Image: Client Encryption

Process

หมายเหตุ : โปรแกรมจะ Default ที่ Path เดียวกับที่โปรแกรมติดตั้งอยู่ แต่ผู้ใช้สามารถเปลี่ยนแปลงได้

5. กดปุ่ม Process เพื่อให้โปรแกรมทำการ Encrypt File

| 🔜 ICBC(Thai) ( | Client Encryption                                        |        |  |
|----------------|----------------------------------------------------------|--------|--|
| Select a file  |                                                          |        |  |
| Source         | E:\Payroll\THB_999999999_20130220_THB_1_01.xls           | Browse |  |
| Destination    | C:\Program Files\ICBC(Thai)\ICBC(Thai) Client Encryption | Browse |  |
|                |                                                          |        |  |
| Result         |                                                          |        |  |
|                |                                                          |        |  |
|                |                                                          |        |  |
|                |                                                          |        |  |
|                |                                                          |        |  |
|                |                                                          |        |  |
|                |                                                          |        |  |
| Process        |                                                          |        |  |
|                |                                                          |        |  |

6. โปรแกรมแสดงข้อกล่องข้อความ "Complete" หลังจากที่ทำการ Encrypt File เรียบร้อยแล้ว ดังรูป

| Select a file                                                | Client Encryption                                        |        |  |
|--------------------------------------------------------------|----------------------------------------------------------|--------|--|
| Source                                                       | E:\Payroll\THB_999999999920130220_THB_1_01.xls           | Browse |  |
| Destination                                                  | C:\Program Files\ICBC(Thai)\ICBC(Thai) Client Encryption | Browse |  |
| Result<br>File format va<br>Create file co<br>File name: C.* | ICBC (Thai) Client Encryption S0201THB101.xls            |        |  |
| Process                                                      |                                                          |        |  |

• กรณีที่ File ไม่ได้เป็น Excel Format .xls, .xlsx ตามที่ธนาคารกำหนด จะพบ Error ดังรูป

| 🔜 ICBC(Thai) C              | lient Encryption                                                                                                   |        |
|-----------------------------|----------------------------------------------------------------------------------------------------|--------|
| Select a file               |                                                                                                    |        |
| Source                      | E:\Payroll\test.txt                                                                                                | Browse |
| Destination                 | C:\Program Files\ICBC(Thai)\ICBC(Thai) Client Encryption                                                           | Browse |
| Result<br>File format valid | = Start ==========<br>dation: Failed!! File extension should be Excel.<br>= End ================================== |        |
|                             |                                                                                                    |        |
|                             |                                                                                                    | *      |
|                             | Process                                                                                                    |        |
| 1100535                     |                                                                                                    |        |

• กรณีที่ที่ Format File ไม่ตรงกับรูปแบบ Template ที่ธนาคารกำหนด จะพบ Error ดังรูป

| 🖳 ICBC(Thai) (                                                             | Client Encryption                               |              |
|----------------------------------------------------------------------------|-------------------------------------------------|--------------|
| Select a file                                                              |                                                 |              |
| Source                                                                     | E:\Payroll\THB_7777799999_20130220_THB_1_01.xls | Browse       |
| Destination                                                                | E:\Documents and Settings\hwtl-tashsjan\Desktop | Browse       |
| Result<br>File format val<br>Error: ICBC.Pay<br>at ICBC.Pay<br>at ICBC.Pay | == Start ===================================    | not found or |